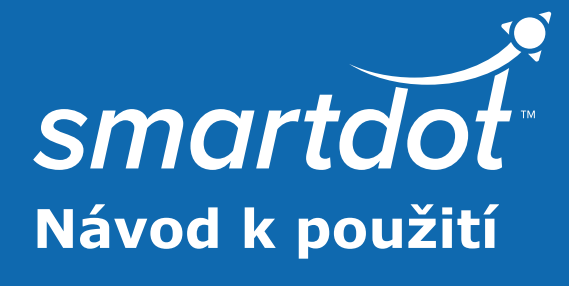

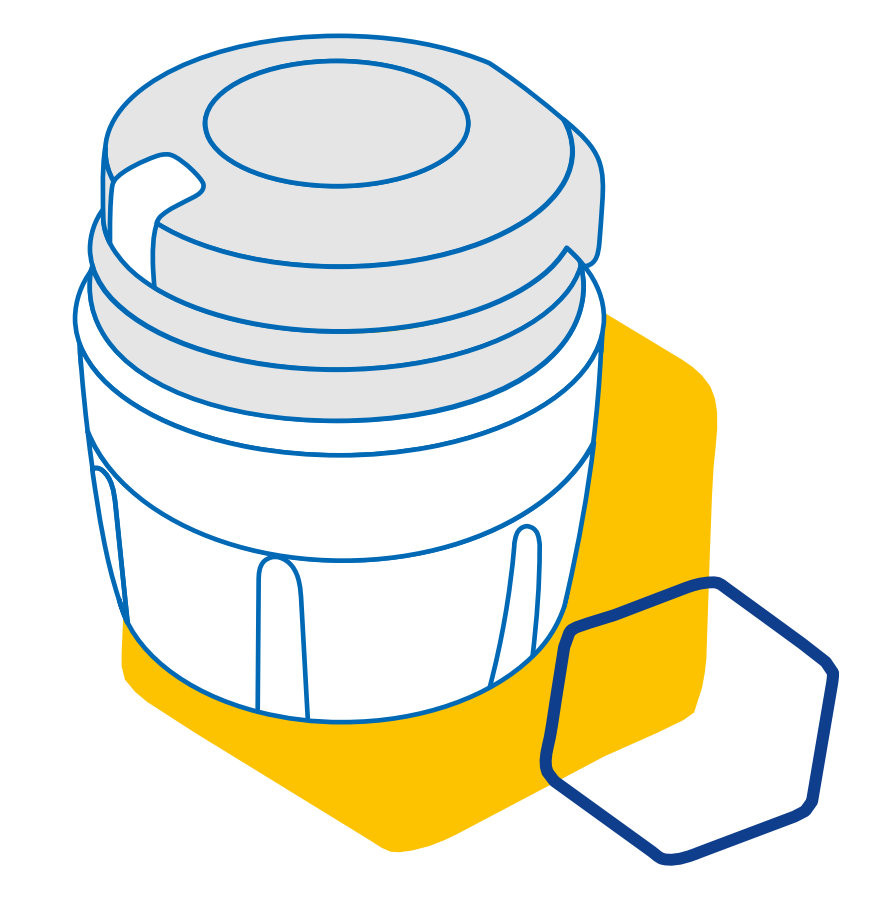

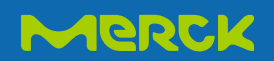

# OBSAH

| Část 1  | Bezpečnostní pokyny                                             | 3  |
|---------|-----------------------------------------------------------------|----|
| Část 2  | Obsah balení                                                    | 5  |
| Část 3  | Váš přenašeč dat smartdot™                                      | 6  |
| Část 4  | Světelné kontrolky přenašeče dat smartdot™                      | 7  |
| Část 5  | Příprava                                                        | 8  |
| Část 6  | Injekce                                                         | 13 |
| Část 7  | Ukládání dat                                                    | 16 |
| Část 8  | Často kladené otázky                                            | 17 |
| Část 9  | Průvodce řešením problémů                                       | 21 |
| Část 10 | Informace o předpisech pro rádiové<br>komunikace                | 26 |
| Část 11 | Informace o předpisech pro nakládání<br>s elektronickým odpadem | 27 |
| Část 12 | Technické specifikace                                           | 28 |
| Část 13 | Symboly a informace na obalu                                    | 32 |

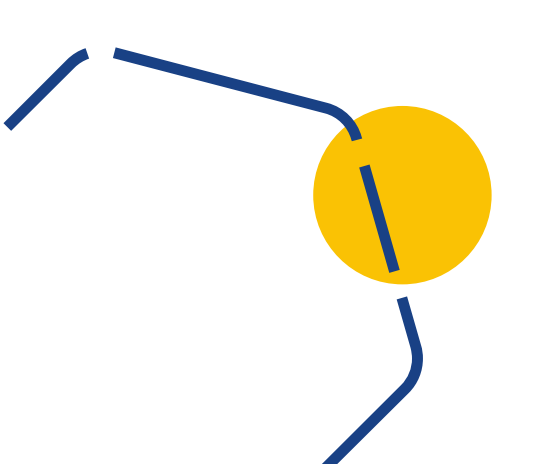

# Část 1

## Bezpečnostní informace

- Přenašeč dat smartdot<sup>™</sup> je určen k ukládání a přenášení údajů o injekcích při podávání léčby růstovým hormonem.
- Přenašeč dat smartdot<sup>™</sup> lze použít pouze při injekční aplikaci přípravku Saizen<sup>®</sup> (somatropin) pomocí injekčního pera Merck.
- Údaje o injekcích jsou přenášeny do mobilní aplikace kompatibilní s technologií smartdot<sup>™</sup> prostřednictvím technologie Bluetooth<sup>®</sup>. Váš lékař/zdravotnický odborník má k těmto údajům přístup.
- Přenašeč dat smartdot<sup>™</sup> je opakovaně použitelný a má dobíjecí baterii.
- Přenašeč s nikým nesdílejte. Přenašeč dat smartdot™ je určen pro domácí použití a pouze jednou osobou.
- Přenašeč dat smartdot<sup>™</sup> nemění proces injekce pomocí pera. Než začnete přenašeč dat používat, přečtěte si návod k použití injekčního pera.
- Přenašeč dat uchovávejte mimo dosah dětí. Malé části mohou být vdechnuty nebo spolknuty a hrozí nebezpečí udušení. Pokud přenašeč dat smartdot™ používá dítě, musí tak činit pod dohledem dospělé osoby.

### DŮLEŽITÉ:

Před použitím přenašeče dat smartdot™ si nejprve pročtěte veškeré pokyny tohoto návodu.

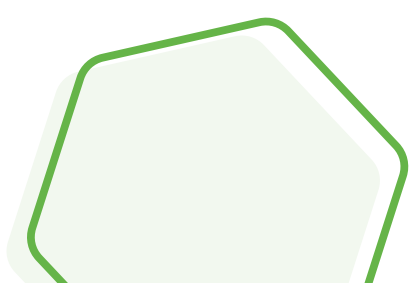

V zájmu zachování správného fungování a životnosti přenašeče dat smartdot™ dodržujte následující podmínky:

- **Nepoužívejte** jej v prostředí, které obsahuje hořlavé látky.
- Přenašeč dat smartdot<sup>™</sup> **nepoužívejte**, pokud se nabíjí.
- Přenašeč dat smartdot<sup>™</sup> nepoužívejte, pokud je viditelně poškozený. Pokud potřebujete pomoci, obraťte se na svého lékaře/ zdravotnického odborníka.
- Nepokoušejte se přenašeč dat smartdot<sup>™</sup> upravovat nebo opravovat. V takovém případě může dojít k jeho poškození, případně k vašemu zranění. Podotýkáme, že přenašeč dat smartdot<sup>™</sup> nevyžaduje během své životnosti žádnou zvláštní údržbu.
- Přenašeč dat smartdot<sup>™</sup> je elektronický výrobek. Nevyhazujte jej do směsného domácího odpadu. Zlikvidujte jej v souladu s místními předpisy.

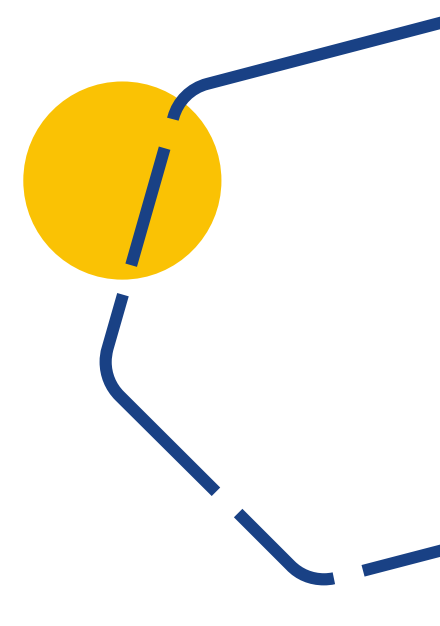

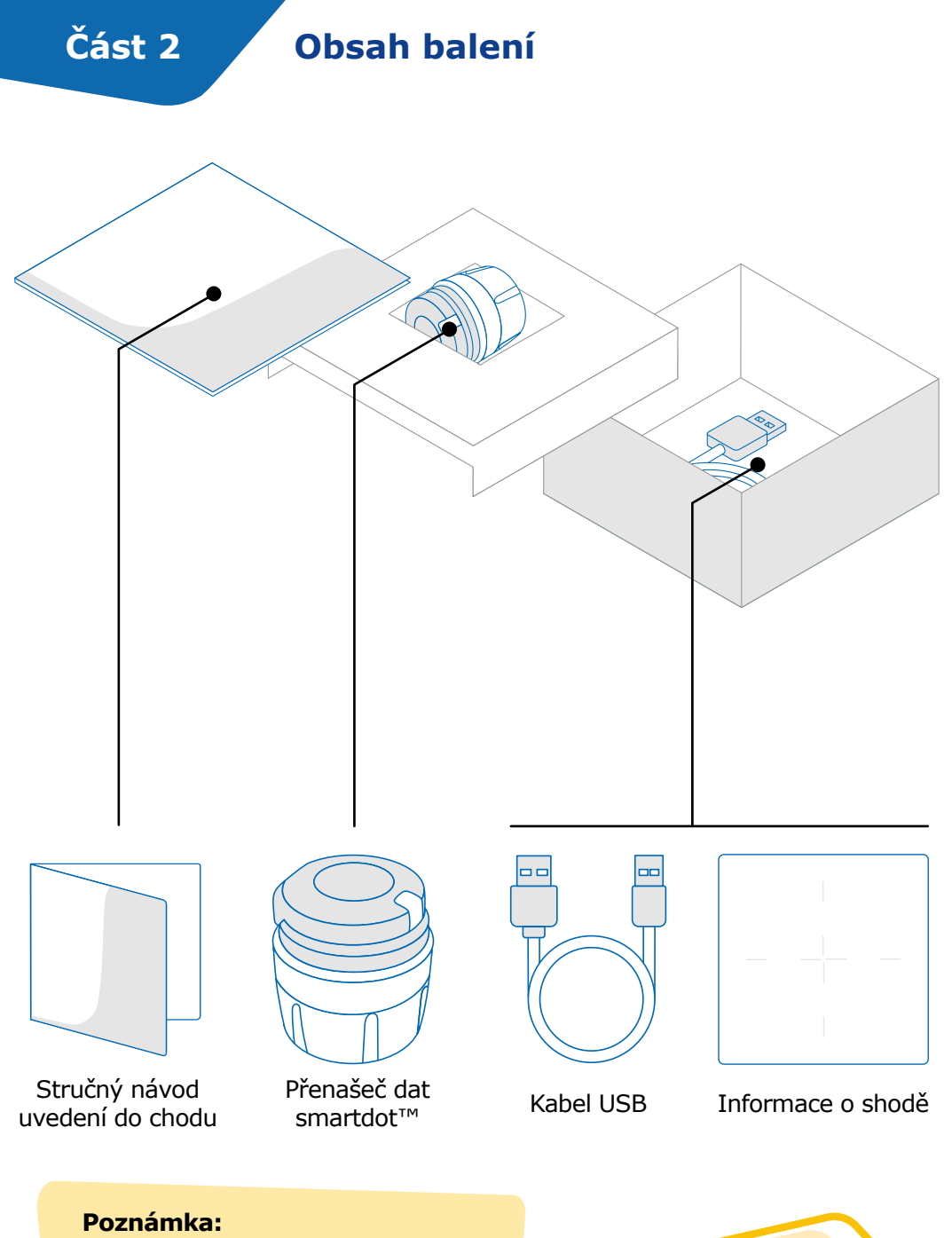

Nabíječ USB není součástí balení

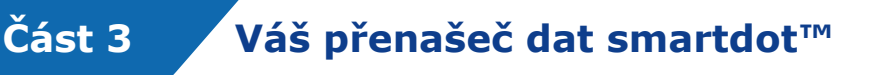

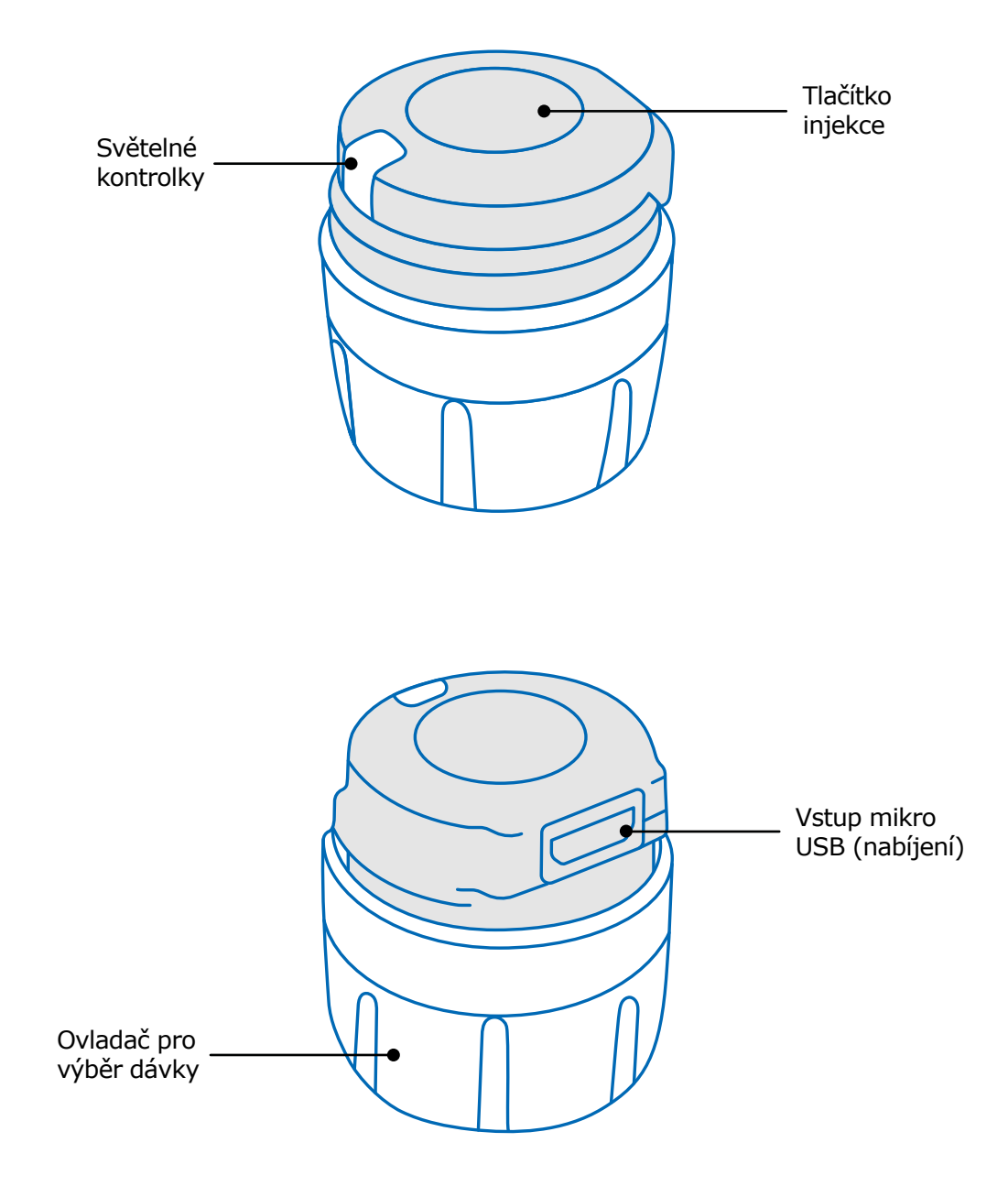

# Část 4

# Světelné kontrolky přenašeče dat smartdot™

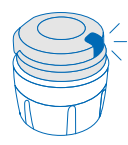

# Blikající modrá kontrolka

Blikající modrá kontrolka ukazuje, že se přenašeč dat smartdot<sup>™</sup> nabíjí. Po úplném nabití a před aktivací přenašeče dat smartdot<sup>™</sup> kontrolka zhasne. Viz <u>``Část 5: Příprava <A.</u> Nabíiení přenašeče dat smartdot™."

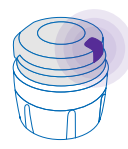

### Fialová kontrolka

Při aktivaci nebo deaktivaci se zobrazí fialová kontrolka. Viz "Část 5: Příprava <E. Aktivace přenašeče dat smartdot™."

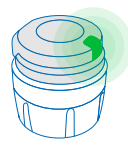

### Zelená kontrolka

Zelené světlo ukazuje, že je přenašeč dat smartdot™ aktivován a připraven k použití. Zelená kontrolka se po několika sekundách nečinnosti zhasne. Chcete-li kontrolku znovu zobrazit, stiskněte tlačítko pro injekci. Viz "Část 5: Příprava <E. Aktivace přenašeče dat smartdot™"

## Řešení problémů se signály

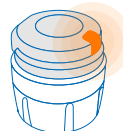

### Oranžová kontrolka

Pokud je baterie vybitá, svítí oranžová kontrolka. Viz <u>"Část 9: Průvodce řešením problémů < Oranžová kontrolka"</u>.

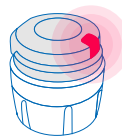

### Červená kontrolka

Rozsvícená červená kontrolka oznamuje, že přenašeč dat smartdot<sup>™</sup> selhal. Viz "Část 9: Průvodce řešením problémů <červená kontrolka."

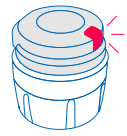

### Blikaiící červená kontrolka

Blikající červená kontrolka oznamuje, že probíhá resetování. Viz "Část 9: Průvodce řešením problémů <červená kontrolka <Co mám dělat?".

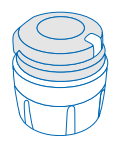

### Žádný signál kontrolky

Pokud je přenašeč dat smartdot™ spárován a aktivován, měl by se při každém stisknutí vstřikovacího tlačítka objevit světelný signál. Pokud se žádná kontrolka neobjeví, baterie je pravděpodobně vybitá. Další podrobnosti naleznete v části "Část 9: Průvodce řešením problémů <žádná světelná kontrolka". 7

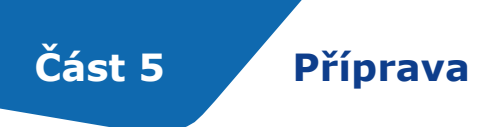

### Nabití vašeho přenašeče dat smartdot™

Před prvním použitím je nutné přenašeč dat nabít. Přenašeč dat smartdot™ se automaticky zapne po připojení kabelu USB. Po prvním nabití je třeba přenašeč dat dobíjet přibližně každé 2 týdny.

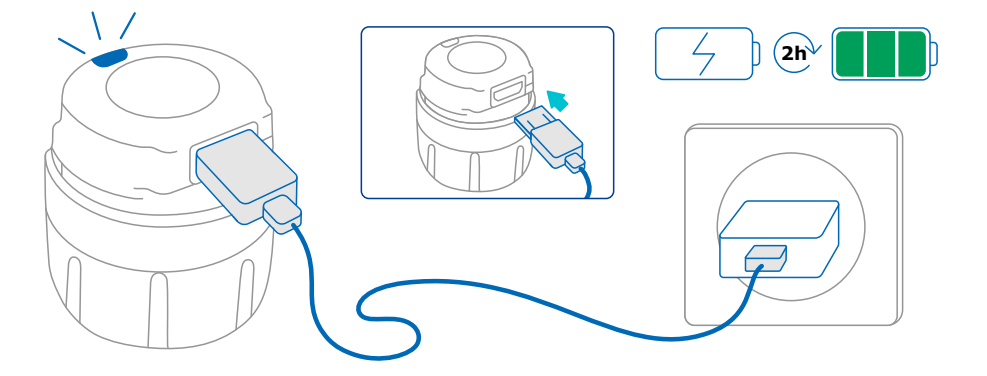

- 1. Připojte přenašeč dat smartdot<sup>™</sup> k dodanému kabelu USB.
- 2. Připojte kabel k nabíječce USB.
- Na přenašeči dat se zobrazí blikající modrá kontrolka, která signalizuje, že se přístroj nabíjí. Plné nabití může trvat až 2 hodiny.
- 4. Po úplném nabití přenašeče dat zmizí **blikající modrá kontrolka** a na displeji se již nebudou zobrazovat žádné další kontrolky.
- 5. Odpojte nabíjecí kabel. Přenašeč dat smartdot<sup>™</sup> je připraven ke spárování.

Přenašeč dat smartdot<sup>™</sup> **nepoužívejte**, pokud se nabíjí.

### Stahování aplikace

B

- Zdravotnický odborník či lékař vám vytvoří účet v související webové aplikaci. Obdržíte e-mail s pozvánkou a pokyny ke stažení kompatibilní aplikace.
- Po instalaci kompatibilní aplikace do vašeho chytrého telefonu se můžete přihlásit pomocí dočasného hesla, které jste obdrželi v e-mailu s pozvánkou.

Nainstalujte si kompatibilní aplikaci do vašeho chytrého telefonu a přihlaste se pomocí přihlašovacích údajů.

### Část 5 · Příprava

### Spárování přenašeče dat smartdot™ s aplikací

- 1. Aktivujte funkci Bluetooth<sup>®</sup> **\*** ve vašem chytrém telefonu.
- 2. Umístěte přenašeč dat smartdot™ do blízkosti telefonu.
- 3. Otevřete aplikaci a podle pokynů na obrazovce ji spárujte s přenašečem dat.
- Po úspěšném spárování se na přenašeči dat smartdot<sup>™</sup> rozsvítí zelená kontrolka. Vaše aplikace také potvrdí, že spárování proběhlo úspěšně.

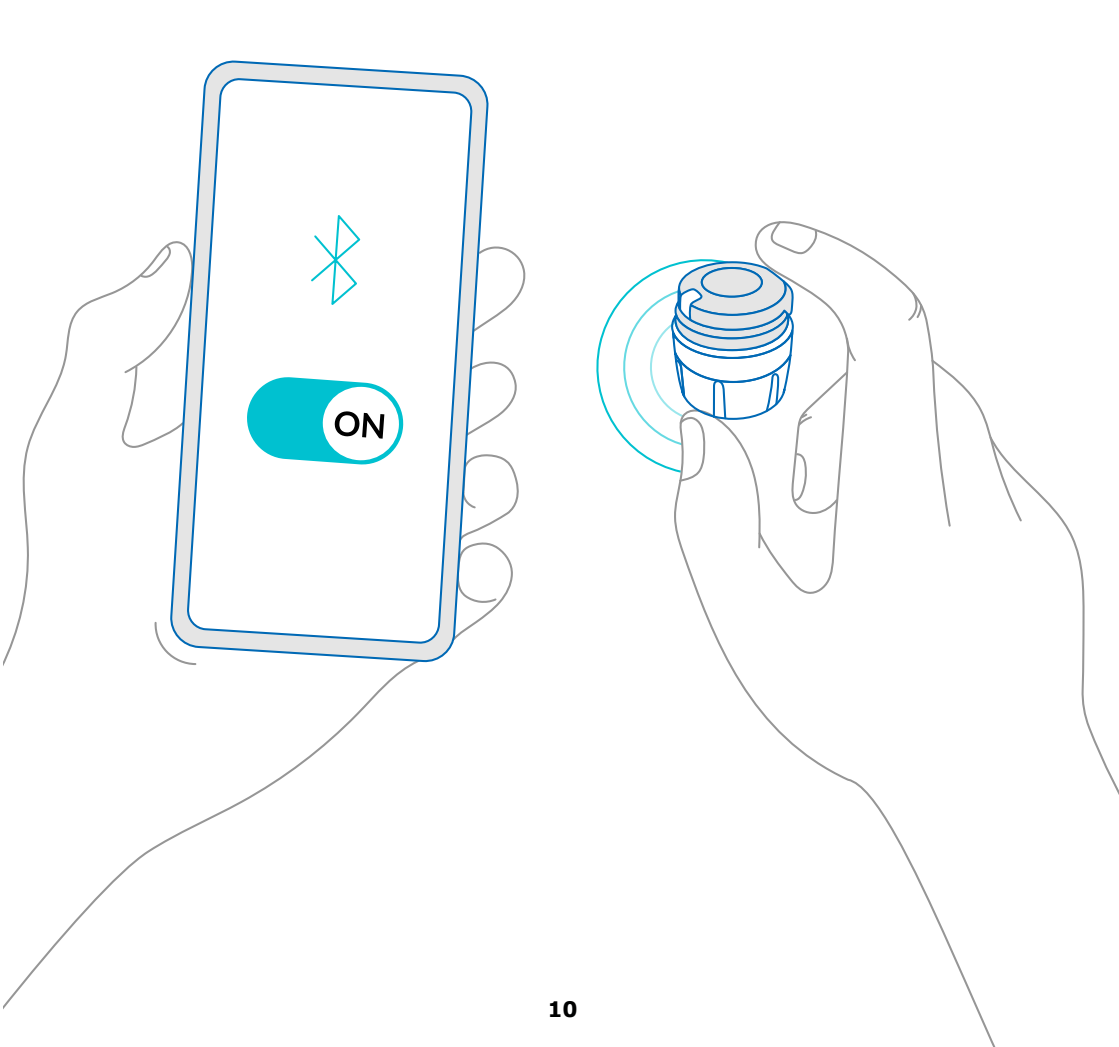

D

### Umístěte přenašeč dat smartdot™ na injekční pero.

- Držte pero v jedné ruce, tak abyste viděli na ovladač pro výběr dávky injekce.
- 2. Druhou rukou držte přenašeč dat v místě ovladače pro výběr dávky.
- Umístěte přenašeč dat na ovladač pro výběr dávky injekčního pera a posuňte směrem dolů tak, aby byl ovladač pro výběr dávky naprosto zakryt přenašečem dat smartdot<sup>™</sup> a další posun dolů nebyl možný.

Při nasazování přenašeče dat na pero **nedržte** injekční tlačítko pera ani na něj netlačte.

### Poznámka:

Přenašeč dat smartdot<sup>™</sup> lze na pero umístit v libovolné orientaci. Přenašeč dat je určen k záznamu údajů o injekci, neurčuje způsob vstřiku injekce.

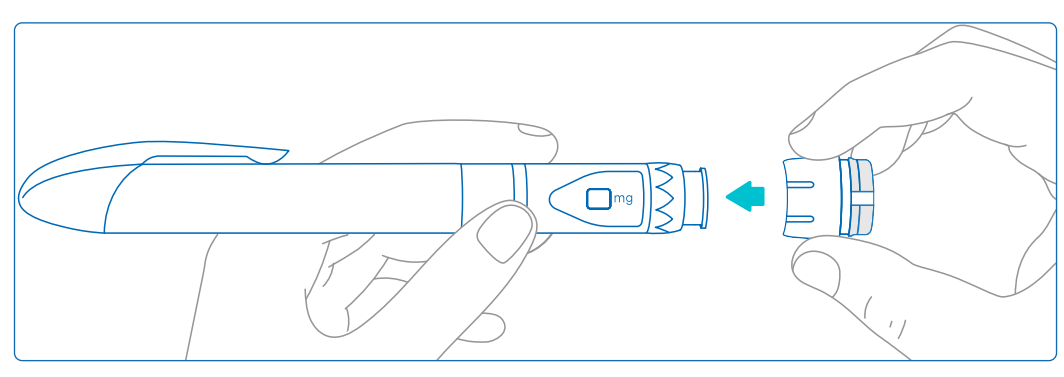

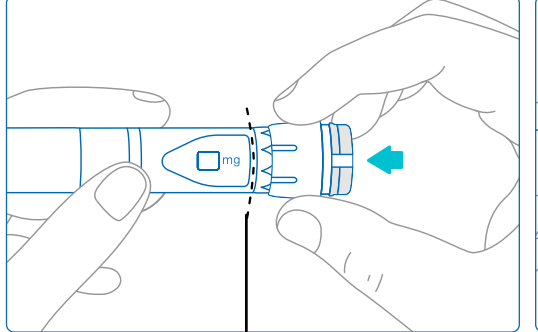

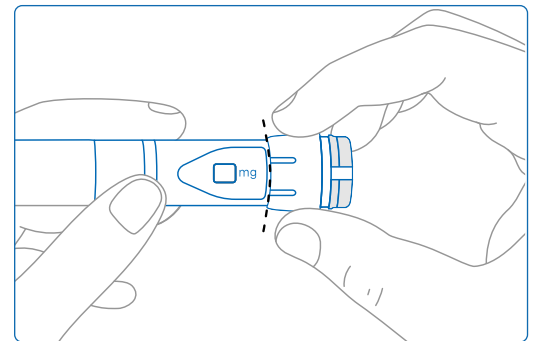

Přenašeč dat smartdot™ musí zcela zakrýt ovladač pro výběr dávky na peru.

### Část 5 · Příprava

### Aktivace vašeho přenašeče dat

### Poznámka:

Chcete-li přenašeč dat smartdot<sup>™</sup> používat, musíte jej aktivovat. To umožní přístroji zaznamenávat údaje o aplikaci injekce. Další informace o přenosu dat naleznete v části <u>"Část 8: Často kladené otázky <F. Jak přenašeč dat smartdot<sup>™</sup> přenáší data o vstřikování injekce?".</u>

- 1. Stiskněte tlačítko injekce na přenašeči dat smartdot™, dokud se nerozsvítí **fialové světlo**.
- Nyní tlačítko uvolněte. Přenašeč dat se rozsvítí zeleně. To znamená, že přenašeč dat smartdot<sup>™</sup> byl úspěšně aktivován.

### DŮLEŽITÉ:

Pokud se po uvolnění tlačítka injekce nebo po stisknutí tlačítka po aktivačních krocích nezobrazí zelené světlo, aktivace se nezdařila. Zopakujte kroky 1 a 2 a zkuste to znovu.

Pokud se zobrazí zelená kontrolka, aktivační kroky již neopakujte. Pokud byl přenašeč dat smartdot<sup>™</sup> aktivován, opakováním stejných kroků jej deaktivujete. Další informace o deaktivaci přenašeče dat naleznete v části <u>`Část 8: Často kladené otázky, <C. Jak mohu přenašeč dat smartdot<sup>™</sup> deaktivovat a odstranit?".</u>

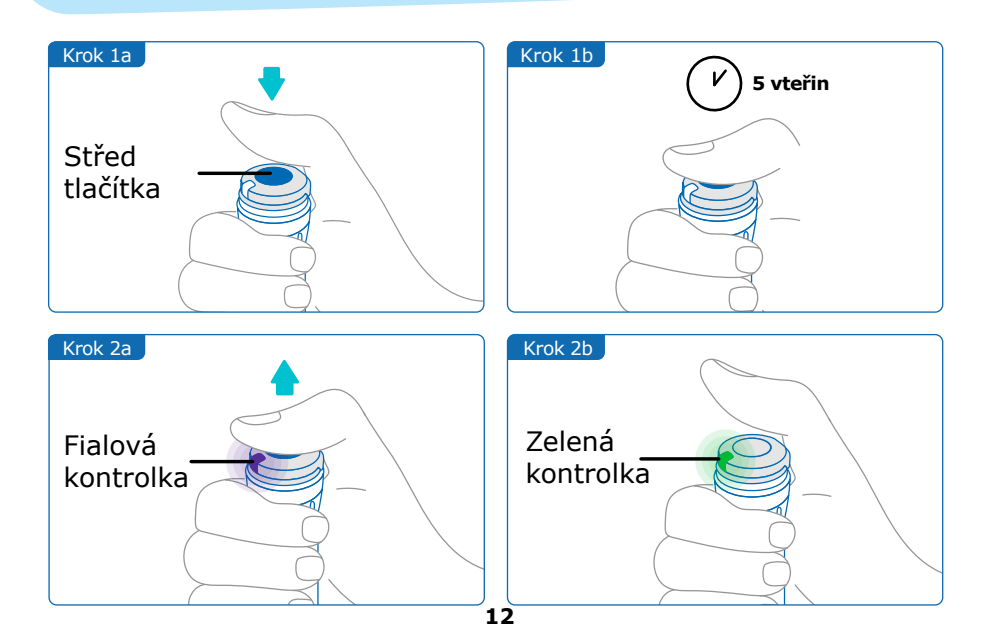

# Část 6 Injekce

### Poznámka:

Přenašeč dat smartdot<sup>™</sup> nemění proces aplikace injekčního pera. Při přípravě a provádění injekce postupujte podle pokynů k použití pera. Níže uvedené kroky se týkají pouze použití přenašeče dat smartdot<sup>™</sup>. Po stisknutí injekčního tlačítka se zobrazí zelená kontrolka. To znamená, že přenašeč dat je připraven zaznamenat injekci. Během injekce znamená zelené světlo na displeji, že jsou měřena data o aplikaci. Během injekce není třeba sledovat zelenou kontrolku, ta neukazuje jak probíhá injekce. Vždy postupujte podle pokynů injekčního pera.

- 1. Připravte si injekční pero podle návodu k použití. Před použitím dodržujte dobu aklimatizace uvedenou v návodu k použití pera.
- Otáčejte ovladačem pro výběr dávky na přenašeči dat smartdot™, dokud se v okénku pro odečet dávky nezobrazí požadovaná dávka.
- 3. Provedte injekci podle návodu k použití pera.

### DŮLEŽITÉ:

Před vyjmutím injekčního pera z pokožky se ujistěte, že se v dávkovacím okně zobrazí číslo "0.0", aby se zajistilo podání celé dávky.

4. Vyjměte jehlu z kůže a uvolněte injekční tlačítko. **Zelené světlo** zůstane svítit ještě několik sekund.

### Poznámka:

Máte-li jakékoli dotazy týkající se vašeho injekční pero nebo nejste-li si jisti, zda jste si aplikovali předepsanou dávku, obraťte se na svého lékaře/ zdravotnického odborníka. Pokud máte pochybnosti o synchronizaci dat s aplikací nebo o zobrazených údajích, obraťte se na svého zdravotnického odborníka.

### Poznámka:

Pokud je baterie přenašeče dat smartdot<sup>™</sup> slabá, zelená kontrolka začne několik vteřin svítit oranžově, při uvolnění tlačítka injekce. Viz <u>"Část 9:</u> <u>Průvodce řešením problémů <oranžová kontrolka</u>" pro více podrobností.

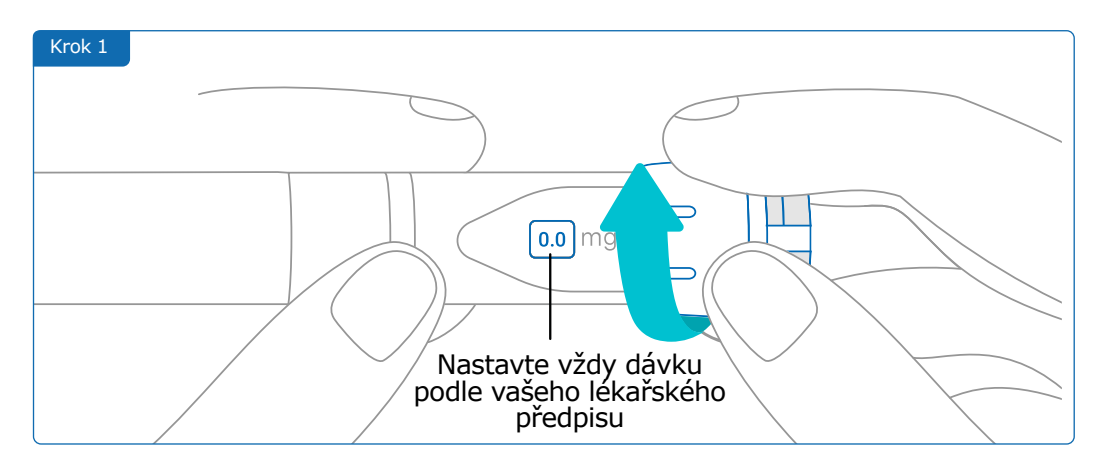

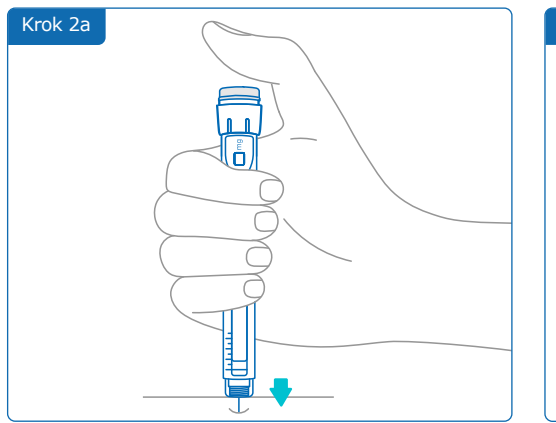

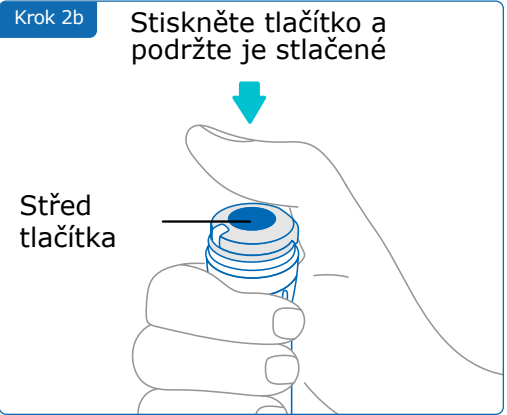

### Poznámka:

Upravte vaši polohu tak, abyste se cítili pohodlně a mohli si vstříknout dávku, aniž byste museli měnit polohu anebo prst v průběhu injekce. Použijte palec nebo ukazováček. Udržujte stejnou polohu a prst během vstřikování.

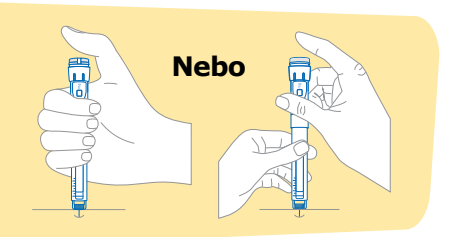

### Část 6 · Injekce

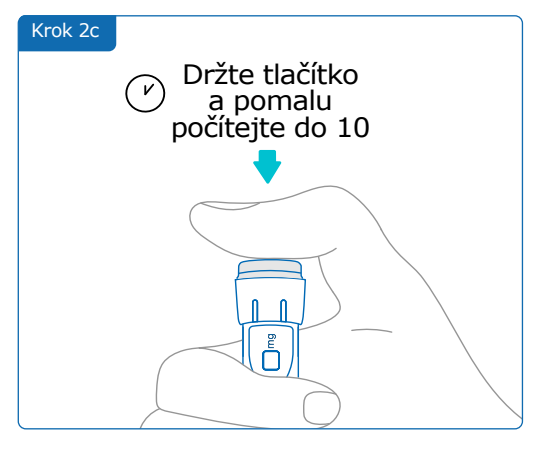

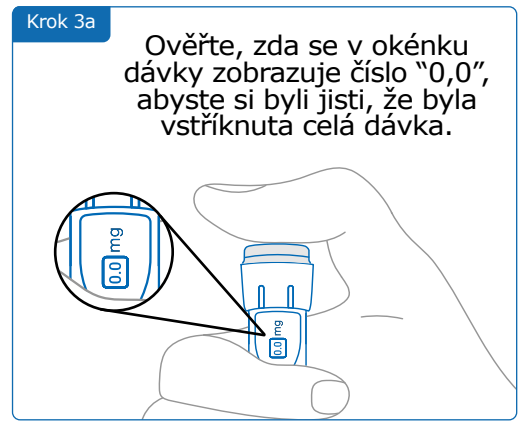

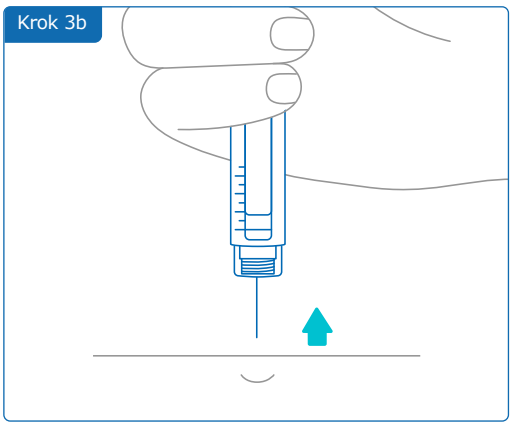

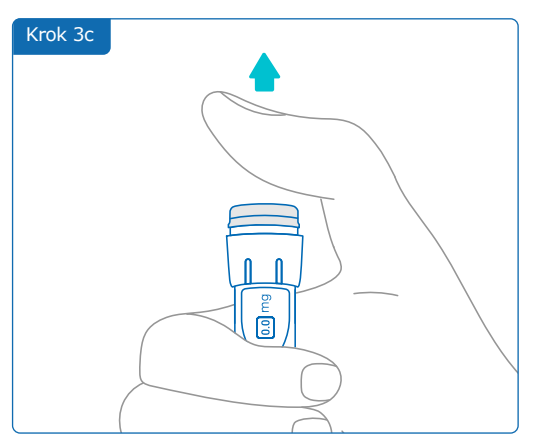

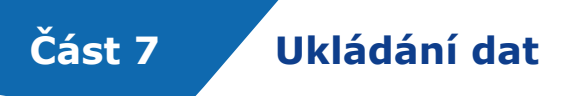

Injekční pero s kartridží a přenašeč dat smartdot<sup>™</sup> vložte do úložného pouzdra a do dalšího použití jej skladujte v souladu s pokyny uvedenými v příbalovém letáku Saizen<sup>®</sup>.

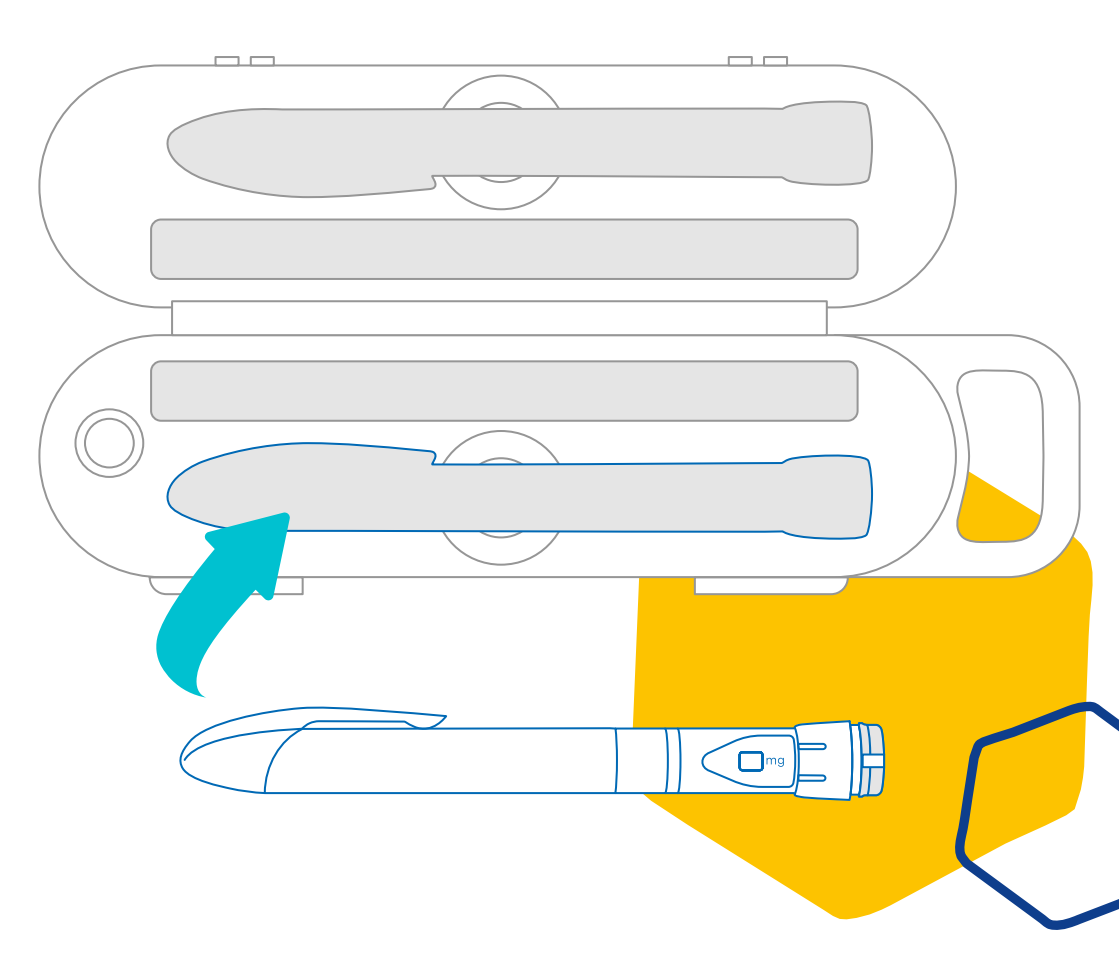

#### Poznámka:

Přenašeč dat smartdot™ je určen pro skladování při teplotách od 2 °C do 40 °C.

Často kladené otázky

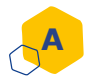

B

### Jak mohu zkontrolovat stav mého přenašeče dat smartdot™?

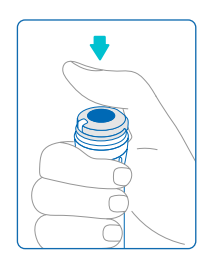

Část 8

Po připojení přenašeče dat smartdot<sup>™</sup> k aplikaci můžete kdykoli stisknout tlačítko injekce. Tím se přenašeč dat přepne z pohotovostního režimu a na několik sekund se rozsvítí kontrolka. Toto světlo může být zelené, oranžové nebo červené. Pokud se zobrazí červené nebo oranžové světlo, nebo se nezobrazí vůbec, viz <u>"Část 9: Průvodce řešením problémů".</u>

**Nehrajte** si s injekční pero ani s přenašečem dat smartdot<sup>™</sup>. Dávku si nastavte pouze v okamžiku, kdy se chystáte injekci provést.

### Jak mohu pečovat o svůj přenašeč dat smartdot™?

Přístroj můžete otřít čistým vlhkým hadříkem, v případě že je:

- Nasazen na injekční pero: otřete vnější povrch
- Odstraněn z injekčního pera: otřete vnitřní plochy. V takovém případě musíte přenašeč dat smartdot<sup>™</sup> před vyjmutím z pera deaktivovat. Viz <u>°Část 8: Často kladené otázky <C. Jak mohu</u> přenašeč dat smartdot<sup>™</sup> deaktivovat a odstranit?".

Pokud jste přenašeč dat smartdot™ z pera odstranili:

- Umístěte opět přenašeč dat na injekční pero. Viz <u>"Část 5: Příprava <</u> <u>D. Umístit přenašeč dat smartdot™ na injekční pero."</u>
- Znovu aktivujte přenašeč dat. Viz <u>"Část 5: Příprava < E. Aktivujte</u> přenašeč dat smartdot<sup>™</sup>."

**Neotírejte** přenašeč dat smartdot<sup>™</sup>, pokud je připojen k externímu zdroji napájení. Před otíráním odpojte přenašeč dat ze sítě.

Přenašeč dat smartdot<sup>™</sup> **neponořujte** do vody. Není vodotěsný a můžete jej poškodit. **Nenechávejte** přenašeč dat smartdot<sup>™</sup> ani jeho příslušenství na prašném místě.

**Nepoužívejte** čisticí roztoky, chemikálie ani čistící ubrousky či utěrky napuštěné alkoholem.

### Část 8 · Často kladené otázky

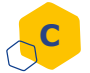

### Jak mohu deaktivovat a odstranit přenašeč dat smartdot™?

Před sejmutím z injekčního pera musí být přenašeč dat smartdot™ deaktivován: Tím se zabrání chybnému zaznamenání údajů. Přenašeč dat musí být deaktivován před následujícími kroky:

- Otírání vnitřních ploch přenašeče dat smartdot™ nebo injekčního pera.
- Nabíjení přenašeče dat smartdot<sup>™</sup>, v případě, že je teplota v místnosti vyšší než 25 °C.
- Použití přenašeče dat smartdot™ na novém injekčním peru.
- Stiskněte tlačítko přenašeče dat smartdot™ na 5 sekund, dokud se zelená kontrolka nezmění na fialovou.
- 2. Jakmile se objeví fialové světlo, tlačítko uvolněte.
- 3. Světlo zhasne. Přenašeč dat je nyní deaktivován a injekce se již nebudou zaznamenávat

Nyní můžete přenašeč dat z pera vyjmout.

Chcete-li znovu aktivovat přenašeč dat smartdot™, viz <u>``Část 5: Příprava</u>\_ <u><E. Aktivace přenašeče dat™."</u>

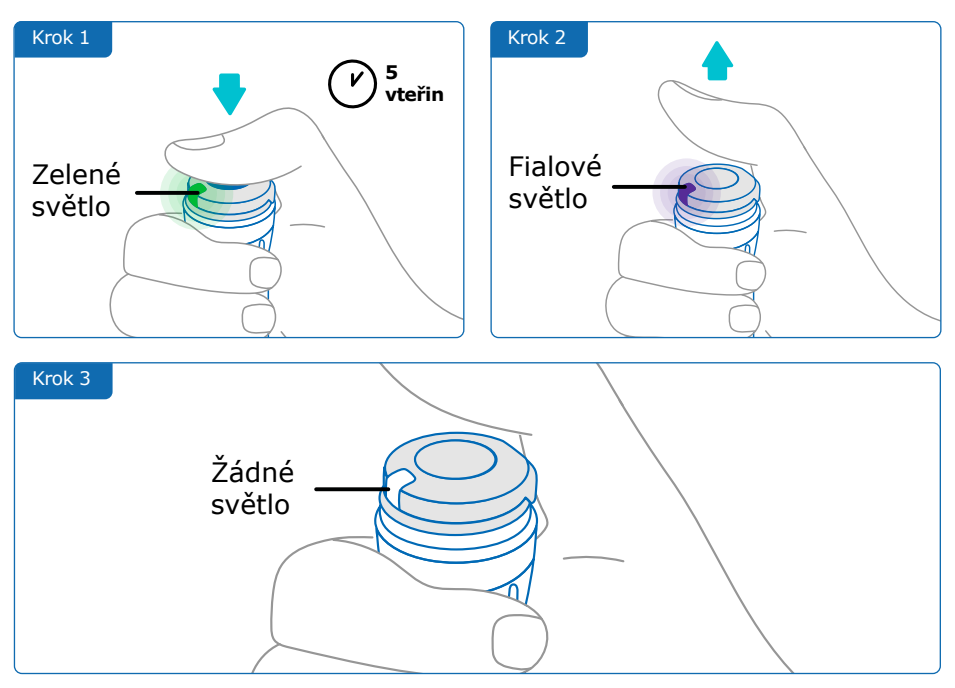

### Část 8 · Často kladené otázky

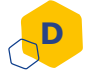

### Jak zabezpečit přenašeč dat smartdot™ na cestách ?

Injekční pero s kartridží a přenašeč dat smartdot<sup>™</sup> vložte do úložného pouzdra a do dalšího použití jej skladujte v souladu s pokyny uvedenými v příbalovém letáku Saizen<sup>®</sup>.

# E Jak spárovat přenašeč dat smartdot™ s novým chytrým telefonem ?

Pokud chcete spárovat přenašeč dat s novým telefonem:

- Otevřete aplikaci a zkontrolujte, zda jsou všechna data o injekcích synchronizována. Viz <u>"Část 8: Často kladené otázky <F. Jak</u> <u>přenašeč dat smartdot™ přenáší data o vstřikování injekce?</u>" a obnovte domovskou stránku přejetím po obrazovce směrem dolů.
- Resetujte přenašeč dat. Viz <u>`Část 9: Průvodce řešením problémů</u> <<u>A. Resetovat přenašeč dat smartdot™.</u>"
- Stáhněte si aplikaci do nového telefonu. Viz <u>"Část 5: Příprava < B.</u> <u>Stahování aplikace."</u>
- 4. Postupujte podle kroků A až E v části <u>"Část 5: Příprava".</u>

### Jak přenašeč dat smartdot™ přenáší informace o injekcích?

Přenašeč dat smartdot™ automaticky přenáší data do aplikace, pokud:

- Váš přenašeč dat je spárován s aplikací. Viz <u>"Část 5: Příprava < C.</u> Spárovat přenašeč dat smartdot™ s aplikací."
- Chytrý telefon se nachází v těsné blízkosti vysílače.
- Bluetooth<sup>®</sup> chytrého telefonu je aktivován.
- Aplikace je otevřená.

### DŮLEŽITÉ:

Po spárování s aplikací můžete pomocí přenašeče smartdot™ provést 100 injekcí, aniž byste museli aplikaci otevřít. Aplikaci však musíte otevřít alespoň jednou za měsíc, aby byl umožněn přenos dat.

### Část 8 · Často kladené otázky

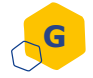

### Kdy je nutné resetovat přenašeč dat smartdot™?

Přenašeč dat smartdot™ musíte resetovat pokud:

- Kontrolka přístroje svítí červeně.
- Chcete přenašeč dat spárovat s novým telefonem
- Chcete odstranit data o injekcích z přenašeče dat smartdot™.

Postup resetování přenašeče dat viz <u>"Část 9: Průvodce řešením</u> problémů <A. Resetování vysílače smartdot™."

### Jak mohu likvidovat přenašeč dat smartdot™ ?

Přenašeč dat smartdot<sup>™</sup> byl navržen tak, aby vydržel 3 roky po prvním použití.

Přenašeč dat je elektronický výrobek. **Nevyhazujte** jej do komunálního odpadu. Zlikvidujte jej v souladu s místními platnými předpisy pro likvidaci odpadu.

Před likvidací přenašeče dat smartdot<sup>™</sup> jej resetujte, abyste vymazali své osobní lékařské údaje. <u>"Část 9: Průvodce řešením problémů <A. Resetujte</u> přenašeč dat smartdot<sup>™</sup>."

Část 9

# Průvodce řešením problémů

| Co se zobrazuje?  | Kdy tato kontrolka svítí?                                                                                       |
|-------------------|----------------------------------------------------------------------------------------------------|
| Červená kontrolka | Červená kontrolka může svítit, pokud je aktivováno tlačítko.                                                    |
|                   | Co to znamená?                                                                                                  |
|                   | Přenašeč dat smartdot™ selhal a nemůže dojít k<br>ukládání provedených injekcí. Přístroj musí být<br>resetován. |

### Co musím udělat?

### A. Resetujte přenašeč dat smartdot<sup>™</sup>.

**Poznámka:** resetováním se vymažou data uložená v přenašeči, dojde k deaktivaci přenašeče et ke zrušení jeho spárování s aplikací. Přenašeč dat smartdot<sup>™</sup> lze resetovat dvěma způsoby.

### Způsob 1: Obnovení pomocí aplikace

- Otevřete aplikaci a zkontrolujte, zda byla synchronizována všechna vaše data. Viz <u>"Část 8: Často kladené otázky <F. Jak přenašeč</u> <u>dat smartdot™ přenáší data o vstřikování injekce?</u>" a obnovte domovskou stránku přejetím po obrazovce směrem dolů.
- Otevřete v aplikaci "Parametry přenašeče dat smartdot™" a zvolte "Resetovat přenašeč dat smartdot™". Během resetování bude na přenašeči blikat červená kontrolka.
- Zapněte přenašeč dat smartdot<sup>™</sup> tak, že jej zapojíte do sítě, dokud se nerozsvítí modrá kontrolka nabíjení, a poté odpojte kabel USB. Viz kroky C až E v části <u>"Část 5: Příprava".</u>

### Způsob 2: Resetování pomocí nabíjecího kabelu

- 1. Připojte přenašeč dat k nabíječce USB pomocí dodaného kabelu USB.
- 2. Rychle jej odpojte od kabelu.
- 3. Tuto akci opakujte třikrát nebo vícekrát, dokud se nezobrazí blikající červené světlo.

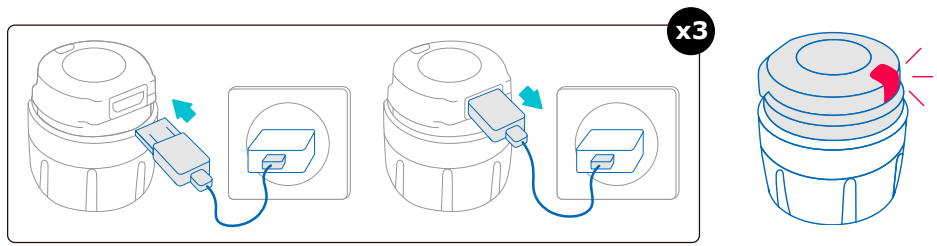

 Zapněte přenašeč dat smartdot<sup>™</sup> tak, že jej zapojíte do zásuvky, dokud se nezobrazí modrá kontrolka nabíjení, a poté odpojte kabel USB. Viz kroky C až E v části <u>"Část 5: Příprava".</u>

Pokud červená kontrolka svítí dál, přenašeč dat stále nefunguje správně. Vyjměte jej z injekční pero a obraťte se na svého lékaře.

**Poznámka**: Injekce můžete provádět i bez použití přenašeče dat.

### Část 9 · Průvodce řešením problémů

| Co se zobrazuje?      | Kdy tato kontrolka svítí?                                                                                                    |
|-----------------------|----------------------------------------------------------------------------------------------------|
| Oranžová<br>kontrolka | <ul> <li>Oranžová kontrolka může svítit, pokud:</li> <li>Tlačítko je stlačeno a baterie je slabá</li> <li>Tlačítko je uvolněno po ukončení injekce a baterie je slabá</li> </ul> |
|                       | Co to znamená?                                                                                                    |
|                       | Baterie přenašeče dat smartdot™ je slabá: Přístroj<br>musí být znovu nabit.                                                                                                    |

### Co musím udělat?

### B. Nabíjení vašeho přenašeče dat smartdot™

- 1. Připojte jej k dodanému kabelu USB.
- 2. Připojte kabel k nabíječce USB.
- 3. Během nabíjení se na přenašeči dat zobrazuje blikající **modrá kontrolka**. Plné nabití může trvat až 2 hodiny.
- 4. Po úplném nabití zmizí blikající **modrá kontrolka** a můžete odpojit nabíjecí kabel.

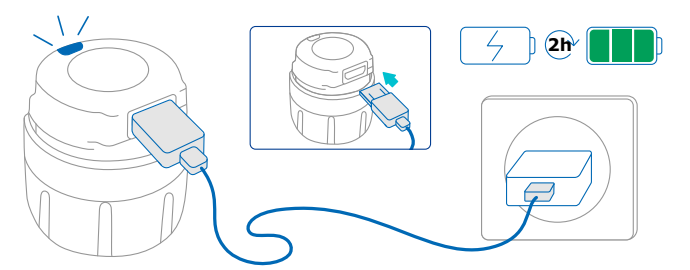

**Poznámka:** pokud provádíte nabíjení v místnosti, kde teplota přesahuje 25 °C, musíte přenašeč dat smartdot<sup>™</sup> deaktivovat a vyjmout jej z pera. Viz <u>"Část 8: Často kladené otázky <C. Jak mohu přenašeč dat smartdot<sup>™</sup> vypnout a odebrat?"</u>

### Část 9 · Průvodce řešením problémů

| Co se zobrazuje?                                                                        | Kdy tato kontrolka svítí?                                                                                                    |
|-----------------------------------------------------------------------------------------|----------------------------------------------------------------------------------------------------|
| Žádná svítící<br>kontrolka                                                              | Pokud je stlačeno tlačítko a<br>nerozsvítí se žádná kontrolka.                                                                                                    |
| Co to znamená?                                                                          | Co musím udělat?                                                                                                    |
| Přenašeč dat smartdot™není<br>zapnutý.<br>Buď nebyl poprvé nabit anebo byl<br>resetován | <ol> <li>Přenašeč dat smartdot<sup>™</sup><br/>zapněte tak, že jej jednou<br/>připojíte a pak odpojíte k<br/>nabíjecímu kabelu, který je<br/>zapojen v sítinapájení.</li> <li>Viz kroky C až E v části <u>"Část<br/>5: Příprava".</u></li> <li>Aktivujte přenašeč dat. Viz<br/><u>"Část 5: Příprava <e. aktivovat<="" u=""><br/>přenašeč dat smartdot<sup>™</sup>."</e.></u></li> </ol> |

Další postup na další stránce 🔶

### Část 9 · Průvodce řešením problémů

| Co to znamená?                                                            | Co musím udělat?                                                                                                    |
|---------------------------------------------------------------------------|----------------------------------------------------------------------------------------------------|
| Baterie je vybitá                                                         | Před dalším použitím přenašeče<br>dat smartdot™ je třeba provést<br>následující kroky:                                                                                                    |
|                                                                           | <ol> <li>Nabíjejte přenašeč dat<br/>smartdot<sup>™</sup>, dokud modrá<br/>kontrolka nepřestane blikat.</li> </ol>                                                                                                    |
|                                                                           | 2. Otevřete aplikaci. Na domovské obrazovce klepněte na banner s nápisem: "Přenašeč dat smartdot™ není připraven". Podle pokynů na obrazovce krok za krokem znovu připojte přenašeč dat smartdot™ k mobilní aplikaci pomocí Bluetooth <sup>®</sup> a znovu jej aktivujte. |
|                                                                           | <ol> <li>Před použitím přenašeče<br/>smartdot<sup>™</sup> zkontrolujte, zda je<br/>na stavovém banneru v aplikaci<br/>(na domovské stránce) uvedeno<br/>"Přenašeč dat smartdot™ je<br/>připraven".</li> </ol>                                                             |
| Přenašeč dat smartdot™ byl<br>deaktivován anebo se aktivace<br>nezdařila. | Viz <u>"Část 5: Příprava <e.< u=""><br/><u>Aktivovat přenašeč dat</u><br/><u>smartdot™."</u></e.<></u>                                                                                                    |

Pokud stále nesvítí žádná kontrolka, sejměte přenašeč dat smartdot<sup>™</sup> z pera a obraťte se na svého lékaře či zdravotnického odborníka. **Poznámka**: Injekce můžete provádět i bez použití přenašeče dat.

V případě problémů s injekčním perem si pročtěte pokyny k použití vašeho injekčního pera.

### Část 10

# Informace o předpisech pro rádiové komunikace

Prohlášení o shodě 2014/53/EU

- Společnost BIOCORP PRODUCTION prohlašuje, že rádiové zařízení typu přenašeč date smartdot<sup>™</sup> je v souladu se směrnicí 2014/53/ EU (RED).
- Úplné znění prohlášení EU je k dispozici na této internetové adrese: https://biocorpsys.com/smartdot-certification-red/.
- V Evropě lze vyžádat bezplatnou tištěnou kopii tohoto návodu k použití prostřednictvím formuláře, který je k dispozici na adrese <u>https://biocorpsys.com/ifu/</u>.

### POZOR

- Přenašeč dat nepoužívejte v blízkosti jiných přístrojů nebo pokud je na nich položen, mohlo by to způsobit poruchy. Pokud je takové použití nezbytné, sledujte tento přenašeč dat a další přístroje, abyste se ujistili, zda fungují normálně.
- Použití jiného příslušenství, snímačů a kabelů, než které jsou specifikovány nebo dodány výrobcem tohoto zařízení, může mít za následek zvýšené elektromagnetické emise nebo sníženou odolnost tohoto zařízení a může způsobit jeho poruchu.
- Přenosná radiofrekvenční (RF) komunikační zařízení (včetně periferních zařízení, jako jsou anténní kabely a externí antény) by neměla být provozována ve vzdálenosti menší než 30 cm (12 palců) od jakékoli části zařízení, včetně kabelů určených výrobcem. V opačném případě může dojít ke snížení výkonu těchto zařízení.

# Část 11

### Informace o předpisech pro nakládání s elektronickým odpadem

Prohlášení o shodě 2012/19/UE et 2011/65/UE

- Společnost BIOCORP PRODUCTION prohlašuje, že rádiové vysílače smartdot<sup>™</sup> splňují požadavky směrnice 2012/19/EU (WEEE) a směrnice 2011/65/EU(RoHs III) o omezení používání některých nebezpečných látek v elektrických a elektronických zařízeních určených ke skládkování.
- Veřejné orgány musí zavést vhodná opatření, aby uživatelé, distributoři a výrobci přispívali ke sběru elektrických a elektronických zařízení stanovením právních požadavků na opětovné použití, využití nebo recyklaci těchto zařízení. Přenašeč dat smartdot<sup>™</sup> zlikvidujte v souladu s místními doporučeními.

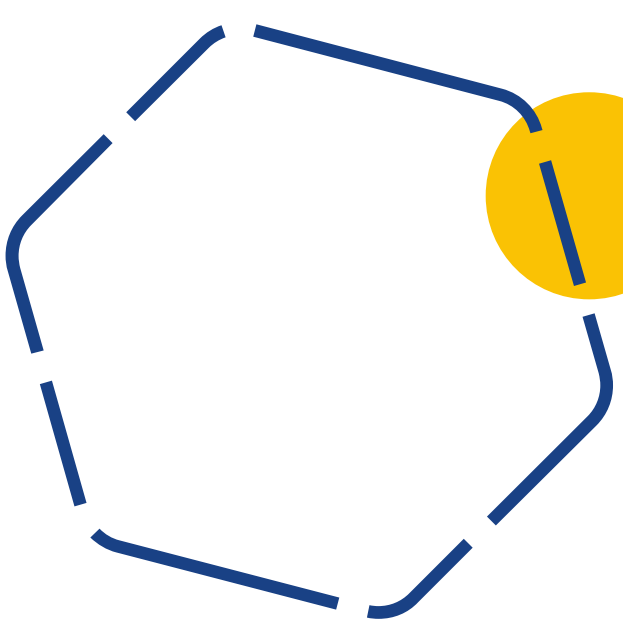

# Technické specifikace

Číslo modelu : EF36

Část 12

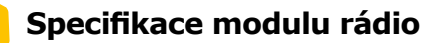

Přenašeč dat smartdot<sup>™</sup> obsahuje modul Bluetooth<sup>®</sup> s následujícími funkcemi (příjem/vysílání):

| Specifikace                                         | Hodnota             |
|-----------------------------------------------------|---------------------|
| Type Bluetooth <sup>®</sup> Low Energy              | BLE                 |
| Frekvenční pásmo                                    | [2400 - 2483.5] MHz |
| Počet kanálů                                        | 40                  |
| Vzdálenost mezi kanály                              | 2 MHz               |
| Šířka přenosového pásma                             | 1 MHz               |
| EIRP max (ekvivalentní<br>izotropní vyzářený výkon) | -5,5 dBm            |

### Část 12 · Technické specifikace

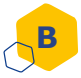

### Informace vztahující se k elektronice (1/2)

| Charakteristika USB                                                  |                                                                             |
|----------------------------------------------------------------------|-----------------------------------------------------------------------------|
| Jmenovité napětí                                                     | 5 V CC                                                                      |
| Jmenovitý proud                                                      | 2 A (min 500 mA)                                                            |
| Číslo modelu                                                         | 0373707                                                                     |
|                                                                      |                                                                             |
| Charakteristika baterie                                              |                                                                             |
| Charakteristika baterie<br>Baterie                                   | Li-ion dobíjející:<br>Li-ion 3,7 V-45 mAh                                   |
| Charakteristika baterie<br>Baterie<br>Výdrž baterie při plném dobití | Li-ion dobíjející:<br>Li-ion 3,7 V-45 mAh<br>2 týdny (použití jednou denně) |

K dobíjení baterie pomocí dodaného kabelu USB použijte nabíječku USB s certifikací IEC/UL 60950-1 nebo IEC/UL 62368-1(s označením CE nebo UL).

Vhození baterie do ohně nebo horkých kamen či mechanické rozdrcení anebo rozřezání baterie může způsobit explozi baterie.

Skladování baterie v prostředí s velmi vysokou teplotou může způsobit její explozi nebo únik hořlavé kapaliny či plynu.

### Část 12 · Technické specifikace

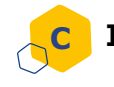

### Informace vztahující se k elektronice (2/2)

Zapojte dodaný kabel USB do vstupu USB adaptéru pro elektrickou síť, který odpovídá vaší zeměpisné zóně a následující specifikaci:

| Nabíječka USB (není součástí výrobku)                                                      |                                                               |
|--------------------------------------------------------------------------------------------|---------------------------------------------------------------|
| Nabíječka USB s certifikací IEC/UL 60950-1 nebo IEC/UL 62368-1(s<br>označením CE nebo UL). |                                                               |
| Externí modul s automatickou adaptací napětí: není požadována specifikace.                 |                                                               |
| Rozsah vstupního napětí                                                                    | 90-264 V                                                      |
| Frekvenční rozsah                                                                          | 47-63 Hz                                                      |
| Kategorie                                                                                  | II (dvojitá izolace)                                          |
| Výstupní napětí                                                                            | 5V CC                                                         |
| Výstupní proud                                                                             | 100 mA - 2 A - Energetická třída<br>PS1 pro napájení přes USB |

### Část 12 · Technické specifikace

Za zabezpečení a správu vašeho telefonu jste zodpovědní vy. Pokud máte podezření na problém související s kybernetickou bezpečností týkající se přenašeče dat smartdot<sup>™</sup> nebo související aplikace, obraťte se na svého zdravotnického odborníka.

Ujistěte se, že je váš chytrý telefon a přenašeč dat smartdot<sup>™</sup> uloženy na bezpečném místě a pod vaší kontrolou. Je to důležité, aby se nikdo nedostal k vašemu telefonu nebo přenašeč dat smartdot<sup>™</sup> nebo je nepoškodil.

Aplikace používaná s přenašečem dat smartdot<sup>™</sup> není určena pro použití v chytrém telefonu, který byl upraven nebo přizpůsoben tak, aby odstranil, nahradil nebo obešel výrobcem schválenou konfiguraci nebo omezení používání nebo jinak porušil záruku výrobce.

Aplikace používaná s přenašečem dat smartdot<sup>™</sup> vyžaduje nastavení vašeho telefonu na správný čas a datum, aby bylo možné zaznamenat údaje o injekci. Datum a čas v telefonu musí být nastaveny na automatickou aktualizaci. Tuto možnost můžete zkontrolovat v nastavení vašeho telefonu.

Mějte chytrý telefon plně nabitý a zapnutý, aby přenašeč dat smartdot™ mohl pravidelně přenášet údaje o injekcích.

Vezměte na vědomí, že po aktualizaci operačního systému může dojít k neočekávanému chování. Otevřete aplikaci, zkontrolujte přenašeč dat smartdot™ a aplikaci, zda vše funguje správně.

Upozorňujeme, že pokud se aplikace a přenašeč dat smartdot<sup>™</sup> používají v prostředí s elektromagnetickým rušením (signál blízký 2,4 GHz), komunikace BLE již není možná a spojení mezi nimi je uzavřeno. Přenašeč dat smartdot<sup>™</sup> přesto pokračuje v záznamu injekce. Jakmile rušivý elektromagnetický signál zmizí, aplikace a přenašeč dat smartdot<sup>™</sup> mohou opět komunikovat.

# Část 13 Symboly a informace na obalu

| Symbol    | Popis a informace                                                                                                    |
|-----------|----------------------------------------------------------------------------------------------------|
| l         | Návod k použití ; pokyny k použití. Je nutné si<br>pročíst pokyny k použití <u>https://biocorpsys.com/</u><br>ifu-smartdot/ |
|           | Výrobce                                                                                                    |
| CE        | Evropské označení shody                                                                                                    |
| SN        | Číslo série                                                                                                    |
| <b>FR</b> | Datum a země výroby                                                                                                    |
| LOT       | Číslo šarže                                                                                                    |
| REF       | Referenční označení výrobku                                                                                                 |
| REF       | Referenční údaj distributora                                                                                                |
|           | Stejnosměrný proud                                                                                                    |

# Část 13 · Symboly a informace na obalu

| Symbol               | Popis a informace                                                                                                    |
|----------------------|----------------------------------------------------------------------------------------------------|
|                      | Vyhrazeno k použití v interiéru                                                                                                    |
| IP32                 | Stupeň ochrany IP32<br>Ochrana proti pevným částicím větším než 2,5mm<br>Ochrana proti kapkám, pokud je kryt umístěn pod<br>úhlem 15 stupňů nebo menším pojato vertikálně. |
| Ť                    | Přístroj citlivý na vlhkost<br>Nevystavujte přístroj vlhku                                                                                                    |
| X                    | Teplotní limity, kterým může být přístroj bezpečně<br>vystaven.<br>+2 °C až +40 °C                                                                                         |
| <u>(%)</u>           | Limity vlhkosti, kterým může být přístroj bezpečně<br>vystaven.<br>10 % až 90 %                                                                                            |
| <b>A</b> •• <b>A</b> | Limity tlaku, kterým může být přístroj bezpečně<br>vystaven.<br>700 hPa až 1060 hPa                                                                                        |
| #                    | Číslo modelu : EF36                                                                                                    |

### Část 13 · Symboly a informace na obalu

| Symbol | Popis a informace                                                                                                    |
|--------|----------------------------------------------------------------------------------------------------|
|        | Nakládání s elektrickým a elektronickým odpadem.<br>Sběr a zpracování elektrických a elektronických<br>zařízení*.<br>Tento symbol označuje, že tento výrobek nesmí<br>být likvidován společně s komunálním odpadem.<br>Měl by být odevzdán do autorizovaného místního<br>sběrného dvoru. Dodržováním tohoto postupu<br>přispějete k ochraně životního prostředí a zdraví.<br>Recyklace materiálů pomáhá chránit přírodní<br>zdroje.<br>* Platí v členských státech EU a zemích s<br>odpovídajícími právními předpisy. |

# BICORP

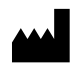

Biocorp Production ZI de Lavaur La Bechade 63500 Issoire – France

Saizen a smartdot jsou ochranné známky společnosti Merck KGaA, Darmstadt, Německo nebo jejích přidružených společností.

# CE